MediaStar Software & JNLR data

Install & upgrade

## There are just a few steps to update your JNLR MediaStar Database which should take you no more than 5 minutes :

1. Logging in to our website with your subscriber username & password

2. Downloading the new JNLR results (contained in a zip file), by saving the zip file to your Desktop

- 3. Creating a new folder for the data
- 4. Unzipping the new files into that folder
- 5. Changing your "Folder" settings in MediaStar, so that you can see the new data
- 6. Opening and updating your existing / saved plans and analyses

| File Edit View Favorites Tools Help<br><b>x Google</b><br>+Mary Search Images Maps Play YouTube News Gmail Drive Calendar More -                           | Share March The     |
|----------------------------------------------------------------------------------------------------|---------------------|
| × Google • Search Images Maps Play YouTube News Gmail Drive Calendar More -                                                                                | Change Manage Trail |
| +Mary Search Images Maps Play YouTube News Gmail Drive Calendar More -                                                                                     | snare More # R+1    |
|                                                                                                    |                     |
|                                                                                                    | Mary Heseltine 0    |
| Windows Security                                                                                                    |                     |
| The server www.espri.ie at JNLR Mediastar requires a username and<br>password.                                                                             |                     |
| Warning: This server is requesting that your username and password be<br>sent in an insecure manner (basic authentication without a secure<br>connection). |                     |
| User name Password Remember my credentials                                                                                                    |                     |
| OK Cancel                                                                                                    |                     |
|                                                                                                    |                     |

Go to the web address shown in the email sent to you... e.g. <u>www.espri.ie/jnlr/mediastar</u> You'll see a login box appear.

You may have to enter the username and password (from the email) twice. If that still doesn't get you in, clear your cache and try again.

Still not working?

Call us: 01 2841005

Important: Don't tick the Remember my Credentials box.

| Windows Security                                                                                                    |  |  |  |  |  |
|----------------------------------------------------------------------------------------------------|--|--|--|--|--|
| The server www.espri.ie at JNLR Mediastar requires a username and password.                                                                          |  |  |  |  |  |
| Warning: This server is requesting that your username and password be sent in an insecure manner (basic authentication without a secure connection). |  |  |  |  |  |
| mediastar         •••••••         ••••••         Remember my credentials                                                                             |  |  |  |  |  |
| OK Cancel                                                                                                    |  |  |  |  |  |

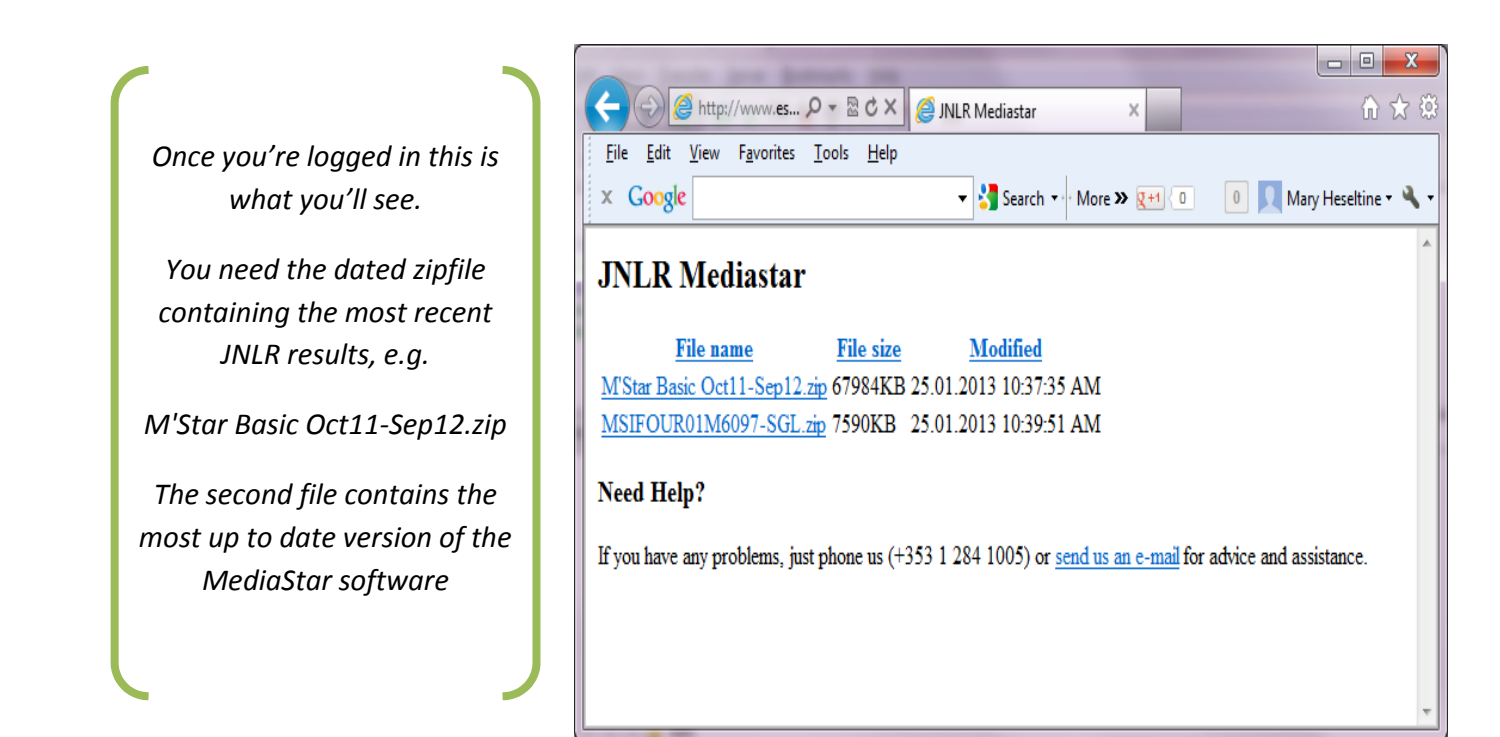

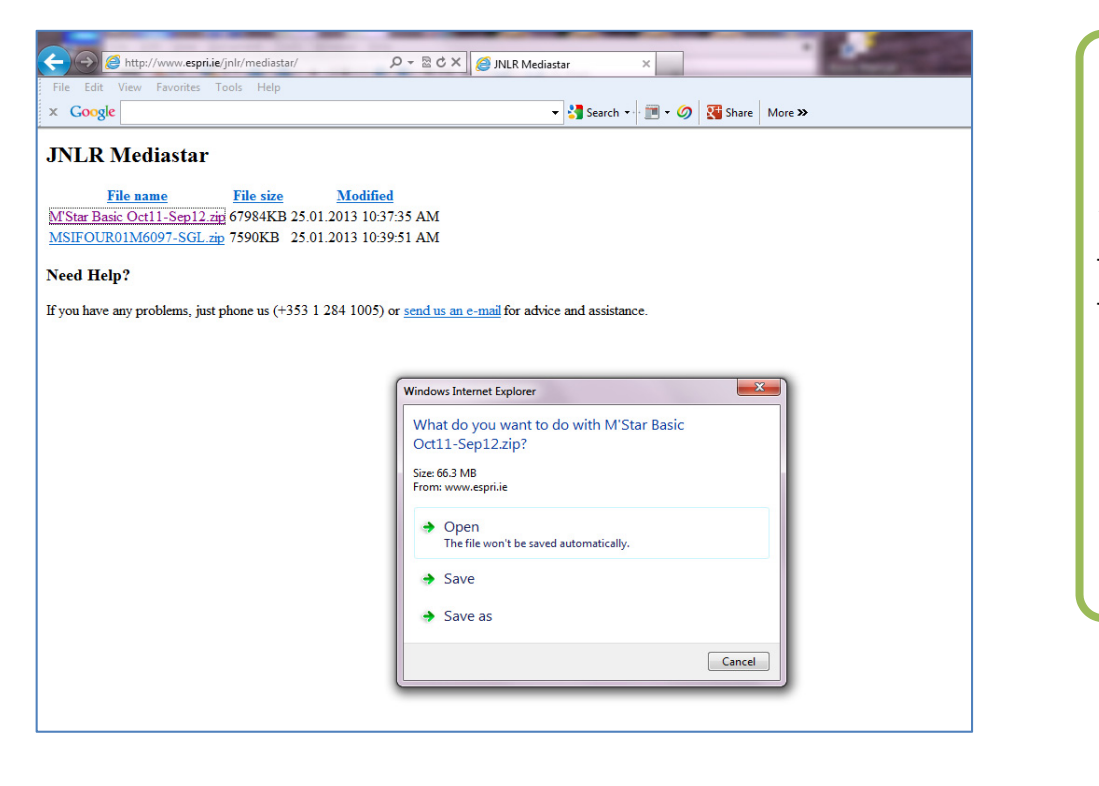

Click the file name and select the **Save As** option saving the file - to your Desktop for the moment. This will take a minute or so.

Don't try the **Open** option as this may corrupt the file for other subscribers

| Save As                |                                    |            | _        | × |
|------------------------|------------------------------------|------------|----------|---|
| 🔾 🗢 💻 Deskto           | → qc                               | ✓ Search L | Desktop  | ٩ |
| File <u>n</u> ame:     | M'Star Basic Oct11-Sep12.zip       |            |          | - |
| Save as <u>t</u> ype:  | Compressed (zipped) Folder (*.zip) |            |          | - |
| <u>B</u> rowse Folders |                                    | Save       | e Cancel |   |

|                    | Select                                                 |           |
|--------------------|--------------------------------------------------------|-----------|
|                    | 舅 MediaStar 🔻 📝 Tasks 🔻 📄 List 👻 📑 Data 👻 🍈 Analysis 💌 | 0         |
| Find the folder(s) | Et Eolders 5 X                                         | Clear All |
| containing your    | Data Sources                                           |           |
| existing JNLR data | Selections                                             |           |
| on your computer   |                                                        |           |
| (or network). The  |                                                        |           |
| quickest way to do |                                                        |           |
| this is to start   |                                                        |           |
| MediaStar in the   |                                                        |           |
| normal way and     |                                                        |           |
| press the Folders  |                                                        |           |
| button             | Base filter                                            |           |
|                    |                                                        |           |
|                    |                                                        | Run Close |
|                    | 0 cells in 0 dimensions Projected                      | Averages  |

This is the period of data you are currently working with.

And this is where that data is stored on your system

You will see on the left hand side the folder(s) currently selected - on the right you will be able to figure out the path to the data.

| Search Folders                                                                          |          | Selected <u>F</u> older                                                |
|-----------------------------------------------------------------------------------------|----------|------------------------------------------------------------------------|
| Folder                                                                                  | Sub      | Add Remove Clear All                                                   |
| C:\Program Files\MediaStar\Data - Publishe<br>C:\Program Files\MediaStar\Saved analysis | No<br>No | C:\Program Files\MediaStar\Data\14-1 Apr'13-Mar<br>Include Sub-folders |
|                                                                                         |          |                                                                        |

Now go back (out of MediaStar) to **Windows Explorer** and create a new folder with a name to match the new wave of data.

(The data for each "book" has to be kept in a separate folder to enable automatic updates to your saved plans etc.)

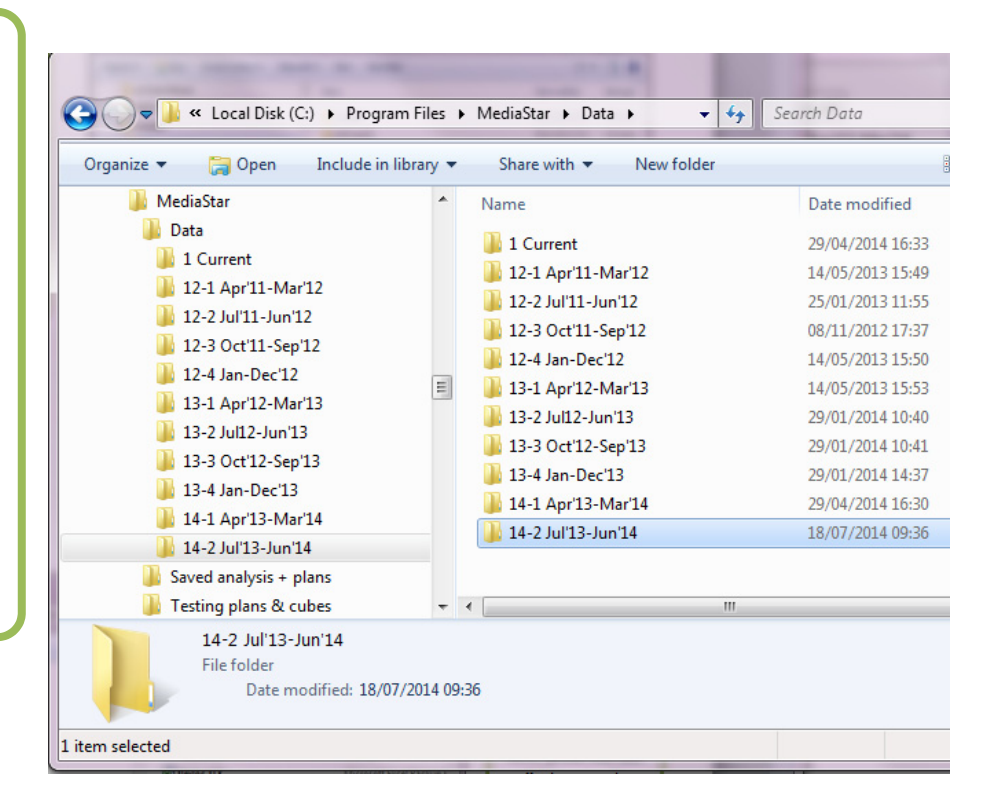

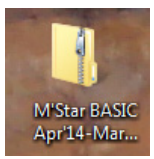

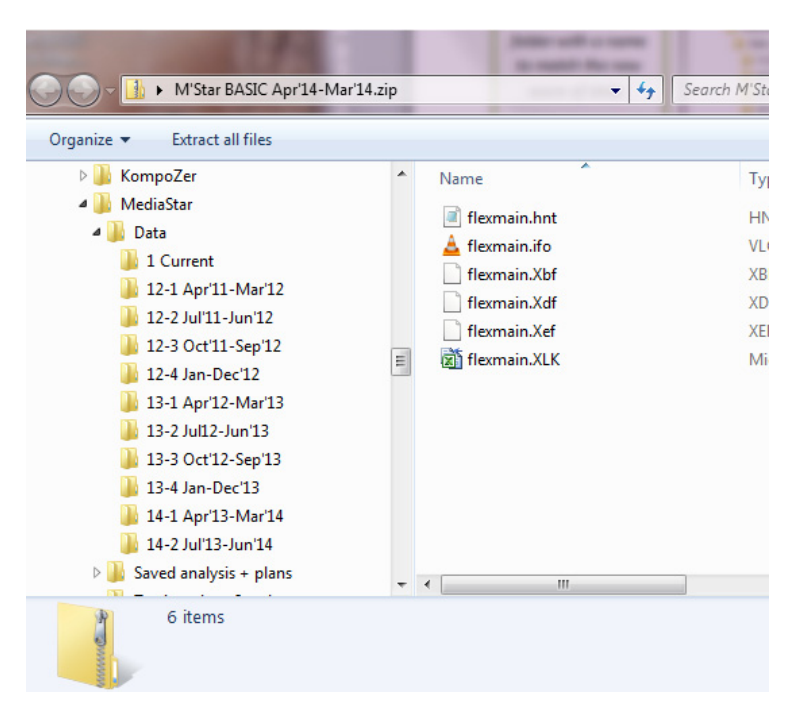

Ok, so now you have a new folder. Go back out to your desktop and d**oubleclick** the zip folder.

This is what you will see – if you have Windows 7 – or something similar- 6 individual listed files or icons.

Now, **press Extract all** Files, Use the Browse button to find the Folder you just created

| Litract Compressed (Zipped) Folders                |        |
|----------------------------------------------------|--------|
| Select a Destination and Extract Files             |        |
| Files will be extracted to this folder:            |        |
| C:\Program Files\MediaStar\Data\14-2 Jul'13-Jun'14 | Browse |
|                                                    |        |

Once you have browsed to the correct folder, the one you created in the earlier step

Hit **Extract** to complete the operation

Next step is to open the MediaStar application .... and press the Folders button again

| No Select                                                                      |                         |              |           |
|--------------------------------------------------------------------------------|-------------------------|--------------|-----------|
| 📑 MediaStar 🔻 🔽 Tasks 💌 📄 List 💌 👫 I                                           | Data 🔻 👖 Analysis 👻     |              | 0         |
| . E. C.                                                                        | P 🔁 <u>F</u> olders 😽 🗙 |              | Clear All |
| Shrink                                                                         |                         | Data sources |           |
| B→ B INLR April 2013 - March 2014 (Basic)<br>A National H'keeper w kids <15 PT |                         | Selections   |           |
|                                                                                |                         |              |           |
|                                                                                |                         |              |           |
|                                                                                | :                       |              |           |
|                                                                                |                         |              |           |
|                                                                                |                         |              |           |
|                                                                                |                         | Base filter  |           |
|                                                                                |                         |              |           |
|                                                                                |                         |              | Run Close |
| 6                                                                              | 0 cells in 0 dimensions | Projected    | Averages  |

| ſ | 🙀 Folders                                       |     | ? ×                                               |                                         |
|---|-------------------------------------------------|-----|---------------------------------------------------|-----------------------------------------|
| l | Search Folders                                  |     | Selected <u>F</u> older                           | r i i i i i i i i i i i i i i i i i i i |
| l | Folder                                          | Sub | Add Remove Clear All                              | In the left hand window                 |
| I | C:\Program Files\MediaStar\Data - Published\14  | No  | C:\Program Files\MediaStar\Saved analysis + plans | highlight the old data folder           |
| I | C:\Program Files\MediaStar\Saved analysis + pla | No  | Include Sub-folders                               | and press Remove                        |
|   |                                                 |     |                                                   | una press nemove                        |

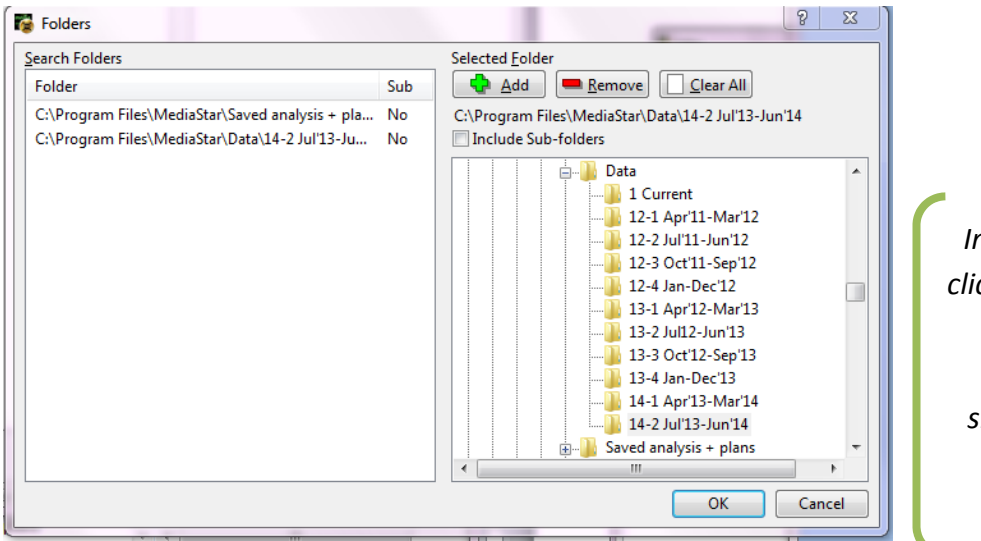

In the right hand window click on the new data folder and press **Add**. When the new folder is showing correctly on the left, press **OK You're DONE!**  To update a saved plan or analysis...

Make sure the folder where the plan is saved is included in the list of Search Folders – as previous step.

| a select                                       |                      |                                                                                                    |
|------------------------------------------------|----------------------|----------------------------------------------------------------------------------------------------|
| 🗐 MediaStar 🔻 🏹 Tasks 🔻 📄 List 👻 👫 Data 👻 🁬 An | alysis 🔻             | 0                                                                                                    |
| E Eolders                                      | <b>5</b>             | □ <u>C</u> lear All                                                                                                    |
| Shrink                                         | Data sources         | Your Select screen now looks                                                                                                    |
| B JNLR April 2013 - March 2014 (Basic)         | Base filter          | like this with the data update<br>implemented – and a sample<br>plan showing at the top of the<br>list. Now double-click on your<br>saved plan here. |
| 0 cells in 0                                   | dimensions Projected | Averages                                                                                                    |
| Court analysis of stars                        |                      |                                                                                                    |

| Text Analysis Update                                                             |                                                               |
|----------------------------------------------------------------------------------|---------------------------------------------------------------|
| The following database has been updated:<br>JNLR April 2013 - March 2014 (Basic) |                                                               |
| Load Cancel                                                                      | When you see this message you<br>can decide to Update or Load |

| <b>n</b>                                                                                                    | Media Analysis: Nation                                                                                                    | als PT H'wife w kids <15 3-week Oct-Sep12 Update - MediaStar                                                                                                    |                                                                        |                                                                                                    |
|----------------------------------------------------------------------------------------------------|----------------------------------------------------------------------------------------------------|----------------------------------------------------------------------------------------------------|------------------------------------------------------------------------|----------------------------------------------------------------------------------------------------|
| Home Settings Docu<br>Het Reach Tailor<br>Select Settings Docu<br>Het Reach Tailor<br>Settings Docu<br>Settings Docu<br>Settings Settings Setings Settings Settings Settings Settings | get: 0 Summary View<br>timise Plan Summary Reputitistion Options                                                                                                    | Display Only These Items     Thirds These Items     Display All Items     Display All Items                                                                                                    | @ _ = x                                                                | If you press the <b>Update</b> option, the                                                                               |
| Go To Reach & Frequency<br>12 [22] [32] 42 5 6 7<br>Wedia Plan<br>Base: Hwife Wildia < 15 (KEY AUDIENCES<br>Sample Size 2805<br>Population 646<br>3 Weeks                                                                                                    | Optimise View 2012 National Stations [Full week]                                                                                                    | Hiding Table                                                                                                    | 1<br>Rate Card: None<br>Title Wejrkts: None<br>Response Function: None | original plan runs with the same<br>Audience, number of spots and<br>weeks, and is re-calculated on                      |
| Stations<br>UTF Radio 1: Weekday Prime 0700-1900<br>TTF Radio 1: Sturday Prime 0700-1900<br>TTF Radio 1: Sturday Prime 0700-1900<br>TTF 2tm: Sturday Prime 0700-1900<br>TTF 2tm: Sturday Prime 0700-1900<br>TCday FM: Veekday Prime 0700-1900<br>Today FM: Sturday Prime 0700-1900<br>Today FM: Sturday Prime 0700-1900<br>Newstalk: Veekday Prime 0700-1900<br>Newstalk: Sturday Prime 0700-1900<br>Newstalk: Sturday Prime 0700-1900<br>Newstalk: Sturday Prime 0700-1900<br>Newstalk: Sturday Prime 0700-1900                                                                                                    | Spots         Total<br>Populati<br>(500 meach<br>%         Target<br>Group<br>Reach<br>30           168         76.6         78.8           30         6.2         3.3           6         4.5         2.2           30         2.0         3.3           6         1.2         1.9           6         1.1         1.7           30         2.6         1.8           6         1.0         1.5           30         1.0         0.5           6         0.7         0.6           0         0.5         0.4 | € Total         GRPs         Audience         Gross<br>Impacts           60.00         445         509         2,684           60.00         94         20         666           60.00         16         17         105           60.00         13         14         83           60.00         102         13         75           60.00         12         13         75           60.00         11         65           60.00         14         15         88           60.00         9         10         57           60.00         14         15         88           60.00         3         3         17 |                                                                        | newly selected database.<br>(Pressing <b>Load</b> will show the earlie<br>analysis with no changes, exactly<br>as saved) |
| 80<br>79<br>70<br>50<br>8<br>8<br>20<br>1+<br>2+                                                                                                    | 52<br>42<br>3+ 4+ 5+<br>Row:1 Col18                                                                                                    | Cumulative Frequency Distribution           28         23         18         12           6+         7+         8+         9+         10+                                                                                                    | Average Freq: 5.3                                                      |                                                                                                    |
| Summary Info                                                                                                    | rmation                                                                                                    | ? 🗙                                                                                                    |                                                                        |                                                                                                    |
| Name                                                                                                    | s PT H'wife w kid                                                                                                    | s <15 3-week Oct-Sep12 Update                                                                                                    |                                                                        | If you have <b>Updated</b> the plan<br>and want to keep the original                                                     |

If in doubt with any of this just phone Mary 01 2841005 or 087 2256562

Cancel

MediaStar Support Document – Install & upgrade JNLR data Rev 18.07.2014 01 284 1005 <u>mary@espri.ie</u>

C:\Program Files\MediaStar\Saved analysis + plans\

OK

Nationals PT H'wife w kids 15 3-week.nln

File